# Kronos Supervisor Approvals

- 1. Go to: https://timecard.wmitchell.edu/wfc/applications/wtk/html/ess/logon.jsp
- 2.
- 3. Select Kronos HTML
- 4. Click Reconcile & Approve Timecards under Timekeeping
- 5. Select the **Time Period** to approve. Click **Apply**

### **Review Timecards**

- 1. Select an employee from the list
- 2. Click on Timecard in the top right of the screen.

| KRONOS"                              |  |  |
|--------------------------------------|--|--|
| Timecard Schedule   People   Reports |  |  |
| RECONCILE & APPROVE TIMECARDS        |  |  |
| Refresh Select an Action V           |  |  |

3. You can approve the Timecard on this screen or return to the full list by clicking your browsers **Back** button.

#### Approve Timecard

- 1. In the **Reconcile & Approve Timecards** screen select the employee(s) you would like to approve.
- 2. Click Select an Action drop down menu.

| Refresh | Select an Action | $\overline{}$ |
|---------|------------------|---------------|
|         | Name 1A          |               |

3. Click **Approve** in the list.

#### Timekeeping

- Reconcile & Approve Timecards
- Reconcile Timecard
- Pay Period Close

4. Click OK to the pop up screen.

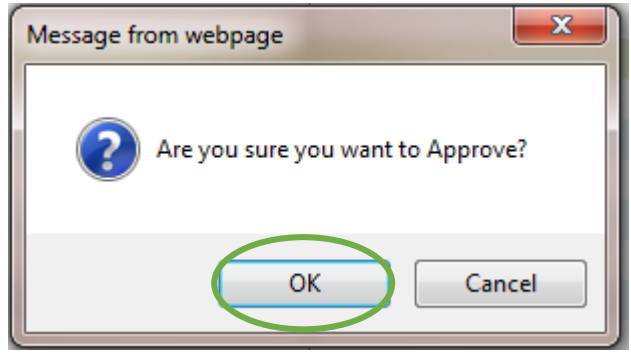

## Remove Approval Timecard

- 1. In the **Reconcile & Approve Timecards** screen select the employee(s) you would like to approve.
- 2. Click **Select an Action** drop down menu.

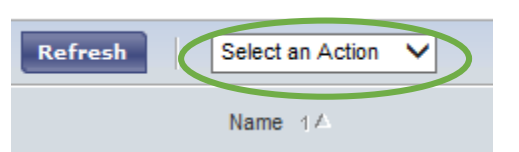

- 3. Click **Remove Approval** in the list.
- 4. Click OK to the pop up screen.

| Message from webpage              |
|-----------------------------------|
| Are you sure you want to Approve? |
| OK Cancel                         |